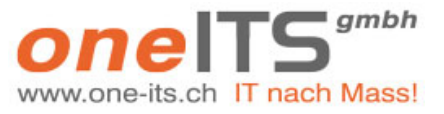

#### Für alle Kunden mit einem oneITS Hosting

# oneITS Hosting Mailaccount Konfiguration

| Erstellungsdatum | : | 10.01.2010   |
|------------------|---|--------------|
| Version          | : | 2.1          |
| Geändert am      | : | 13.08.2018   |
| Geändert durch   | : | Kobel Daniel |
|                  |   |              |

#### Inhalt

| 1 | Allgemeines                                                               | 2  |
|---|---------------------------------------------------------------------------|----|
| 2 | oneITS Hosting: Mailkonfiguration Outlook 2010 /2013 / 2016               | 2  |
| 4 | oneITS Hosting: Mailzugangkonfiguration MacMail (OS EI Capitan und neuer) | 5  |
| 5 | oneITS Hosting: Mailzugangkonfiguration iPhone / iPad                     | 9  |
| 6 | Support                                                                   | 12 |

Dateiname: oneITS Hosting Mailkonfiguration.docx

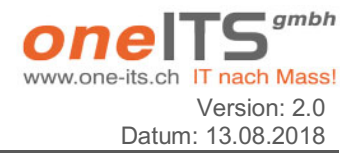

### 1 Allgemeines

Diese Dokumentation ist für Personen gedacht, welche bei der oneITS gmbh das Hosting der eigenen Domäne aufgeschaltet haben.

# 2 oneITS Hosting: Mailkonfiguration Outlook 2010 /2013 / 2016

Die benötigten Angaben sind:

- Email-Adresse
- Benutzername
- Passwort
- Posteingangsserver
- Postausgangsserver

Posteingangs- und Postausgangsserver sind für das oneITS Hosting immer **chaplin.sui-inter.net** (nicht ihr eigener Domainname)

1. Wählen Sie Outlook in der Menüleiste unter Datei - Konto hinzufügen.

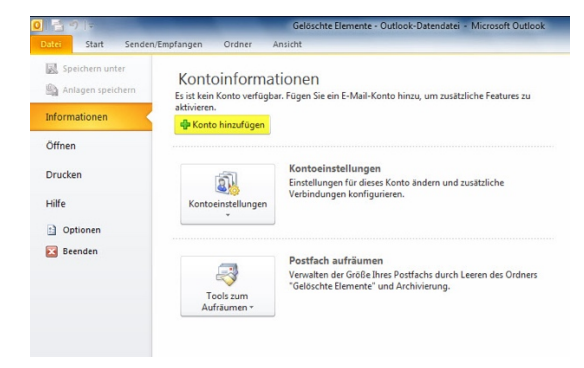

2. Aktiveren Sie Servereinstellungen oder zusätzliche Servertypen manuell konfigurieren.

|                         |                                                                                | 2 |
|-------------------------|--------------------------------------------------------------------------------|---|
| 🖞 E-Mail-Konto          |                                                                                |   |
| Ihr Name:               |                                                                                |   |
| E-Mail-Adresse:         | bespiel: Heike Hoihar                                                          |   |
|                         | Beispiel: heike@contoso.com                                                    |   |
| Kennwort:               |                                                                                |   |
|                         | Geben Sie das Kennwort ein, das Sie vom Internetdienstanbieter erhalten haben. |   |
| ) Textnachrichten (SMS) |                                                                                |   |
|                         |                                                                                |   |

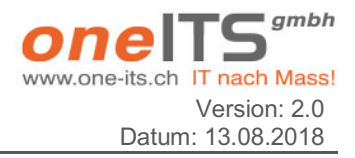

3. Wählen Sie **Pop oder IMAP** (bei Office 2010 = Internet-E-Mail).

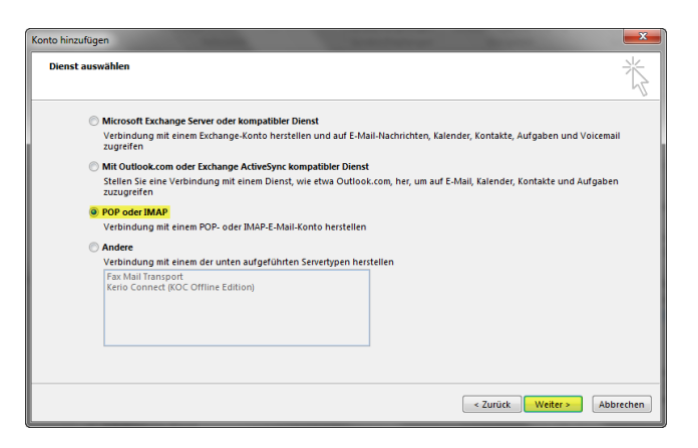

4. Wählen Sie beim Kontotyp **POP3** oder **IMAP** (Empfehlung der oneITS **IMAP** zu verwenden. Damit kann Mailadresse von mehreren Accounts wie z.B. Outlook und iPhone verwaltet werden.) Geben Sie Ihre Benutzerangaben an.

Zum Beispiel:

Email-Adresse: <u>info@hansmuster.ch</u> Benutzername: <u>info@hansmuster.ch</u> Posteingangsserver: chaplin.sui-inter.net  $\rightarrow$  für SSL immer diesen verwenden Postausgangsserver: chaplin.sui-inter.net  $\rightarrow$  für SSL immer diesen verwenden

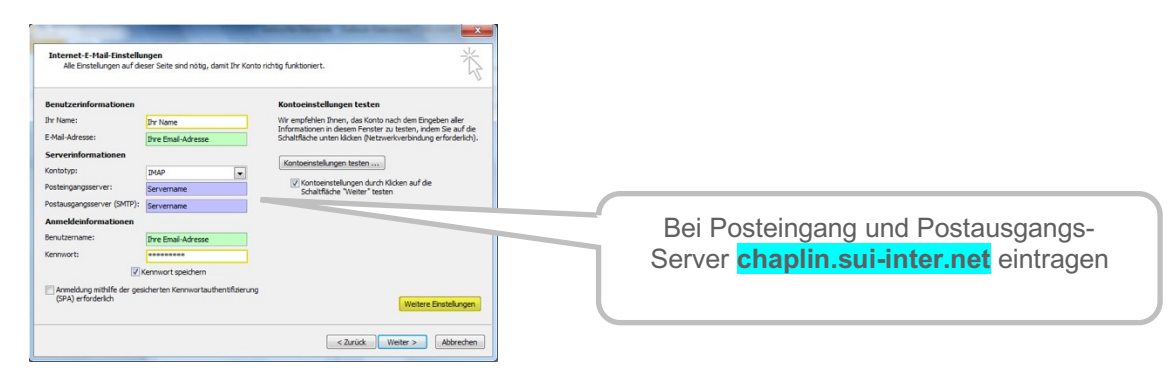

Klicken Sie anschliessend auf Weitere Einstellungen... .

5. Im Registerblatt **Postausgangsserver** aktivieren Sie **Der Postausgangsserver (SMTP) erfordert Authentifi**zierung.

Je nach ADSL Provider muss hier der Account des Providers eingetragen werden.

| ver (SMTP) erfordert.<br>gen wie für Posteingar | Verbindung<br>Authentifizierung<br>ngsserver verwe | Enweitert<br>nden |
|-------------------------------------------------|----------------------------------------------------|-------------------|
| ver (SMTP) erfordert<br>gen wie für Posteingar  | Authentifizierung<br>ngsserver verwe               | 3<br>Inden        |
| gen wie für Posteingar                          | ngsserver verwe                                    | nden              |
| ✓ Kennwort sneicher                             |                                                    |                   |
| ✓ Kennwort speicher                             |                                                    |                   |
| Kennwort sneicher                               |                                                    |                   |
| Kennwort speicher                               |                                                    |                   |
| C                                               | m                                                  |                   |
|                                                 |                                                    |                   |
|                                                 |                                                    |                   |

3

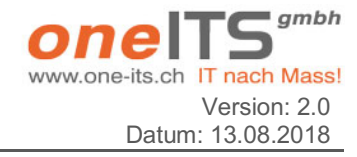

 Im Registerblatt Erweitert w\u00e4hlen Sie bei Verwenden Sie den folgenden verschl\u00fcsselten Verbindungstyp: SSL und geben Sie beim Postausgangsserver (SMTP) den Port 465 ein.
Ganz wichtig ist bei Stammdatenpfad der Eintrag INBOX (alles gross geschrieben)

| Internet-E-Mail-Einstellungen                                                                                |  |  |  |  |  |
|----------------------------------------------------------------------------------------------------|--|--|--|--|--|
| Allgemein Postausgangsserver Erweitert                                                                       |  |  |  |  |  |
| Serveranschlussnummern                                                                                       |  |  |  |  |  |
| Posteingangsserver (IMAP): 143 Standard verwenden                                                            |  |  |  |  |  |
| Verwenden Sie den folgenden<br>verschlüsselten Verbindungstyp:                                               |  |  |  |  |  |
| Postausgangsserver (SMTP): 465                                                                               |  |  |  |  |  |
| Verwenden Sie den folgenden<br>verschlüsselten Verbindungstyp:                                               |  |  |  |  |  |
| Servertimeout                                                                                                |  |  |  |  |  |
| Kurz Lang 1 Minute                                                                                           |  |  |  |  |  |
| Ordner                                                                                                    |  |  |  |  |  |
| Stammordnerpfad: INBOX                                                                                       |  |  |  |  |  |
| Gesendete Elemente                                                                                           |  |  |  |  |  |
| 🔲 Keine Kopien gesendeter Elemente speichern                                                                 |  |  |  |  |  |
| Gelöschte Elemente                                                                                           |  |  |  |  |  |
| 🔲 Elemente zum Löschen markieren, jedoch nicht automatisch verschieben                                       |  |  |  |  |  |
| Zum Löschen markierte Elemente werden endgültig gelöscht, wenn die<br>Elemente im Postfach bereinigt werden. |  |  |  |  |  |
| Elemente beim Wechseln von Ordnern im Onlinemodus bereinigen                                                 |  |  |  |  |  |
| OK Abbrechen                                                                                                 |  |  |  |  |  |

7. Überprüfen Sie Ihre Kontoeinstellungen, indem Sie auf Kontoeinstellungen testen... klicken.

| Benutzerinformationen            |                                       | Kontoeinstellungen testen                                                |
|----------------------------------|---------------------------------------|--------------------------------------------------------------------------|
| Ihr Name:                        | Ihr Name                              | Wir empfehlen Ihnen, das Konto nach dem Eingeben aller                   |
| E-Mail-Adresse:                  | Ihre Email-Adresse                    | Schaltfläche unten klicken (Netzwerkverbindung erforderlich).            |
| Serverinformationen<br>Kontotyp: | IMAP                                  | Kontoeinstellungen testen                                                |
| Posteingangsserver:              | Servername                            | Kontoeinstellungen durch Klicken auf die<br>Schaltfläche "Weiter" testen |
| Postausgangsserver (SMTP):       | Servername                            |                                                                          |
| Anmeldeinformationen             |                                       |                                                                          |
| Benutzername:                    | Ihre Email-Adresse                    | 7                                                                        |
| Kennwort:                        | *******                               |                                                                          |
|                                  | Kennwort speichern                    |                                                                          |
|                                  | al antes the second state of a second |                                                                          |

8. Ist der Test erfolgreich, können Sie mit *OK* und **Fertigstellen** die Einstellungen beenden. Das neue Konto ist nun eingerichtet.

Dateiname: oneITS Hosting Mailkonfiguration.docx

www.one

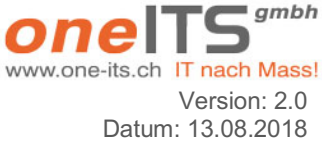

### 4 oneITS Hosting: Mailzugangkonfiguration MacMail (OS El Capitan und neuer)

Benötigte Angaben sind:

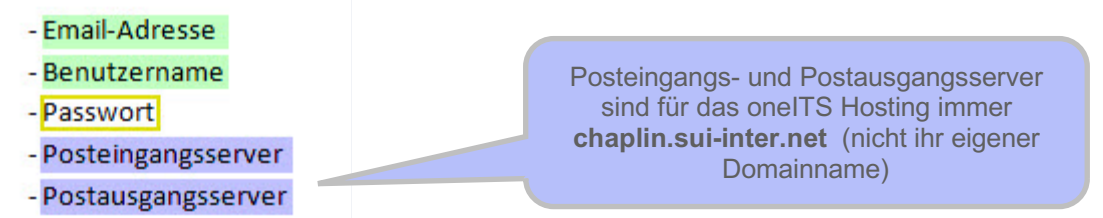

1. Öffnen Sie in der Menüliste unter Mail die Einstellungen...

| Ś | Mail               | Ablage                  | Bearbeiten     | Da             |
|---|--------------------|-------------------------|----------------|----------------|
|   | Übe                | r Mail                  |                |                |
|   | Eins               | tellungen               | 🍾 ೫            | ,              |
|   | Acc                | ounts                   | Υ.             |                |
|   | Account hinzufügen |                         |                |                |
|   | Dienste 🕨          |                         |                | ► <sup>C</sup> |
|   | Mail               | ausblend                | en %           | н              |
|   | And<br>Alle        | ere ausble<br>einblende | enden ℃#<br>en | н              |
|   | Mail               | beenden                 | ж              | Q              |

2. Klicken Sie oben auf Accounts und unten Links auf das "+" Zeichen:

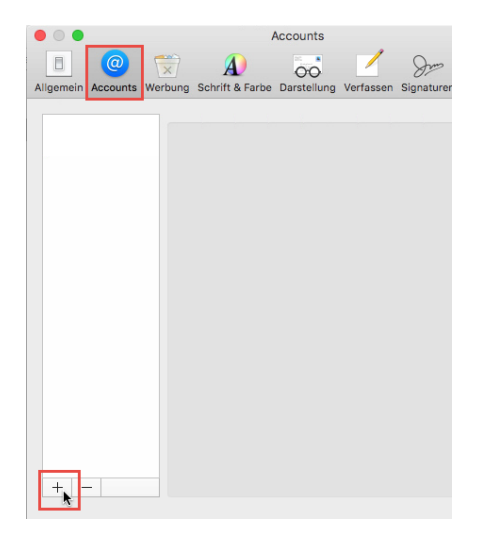

3. Wählen Sie als Anbieter Anderer Mail-Account aus:

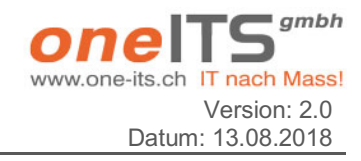

6

Dateiname: oneITS Hosting Mailkonfiguration.docx

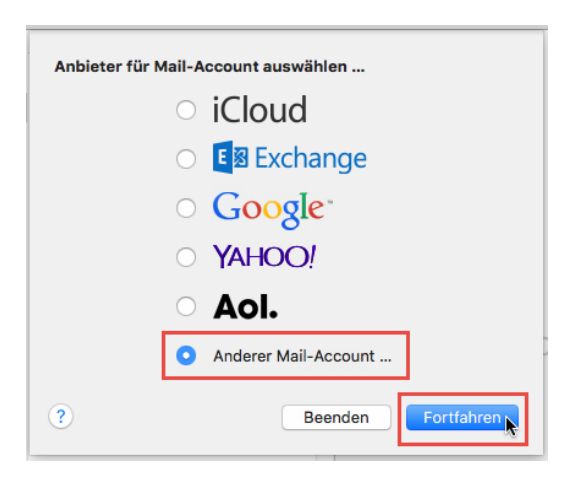

4. Geben Sie Ihren Namen, Ihre E-Mail-Adresse und das dazugehörige Kennwort ein:

| @ Mail-Account hinzufügen                      |                    |  |  |  |
|------------------------------------------------|--------------------|--|--|--|
| Geben Sie zunächst folgende Informationen ein: |                    |  |  |  |
| Name:                                          | Hans Muster        |  |  |  |
| E-Mail-Adresse:                                | info@musterhans.ch |  |  |  |
| Passwort:                                      | •••••              |  |  |  |
| Abbrechen                                      | Zurück             |  |  |  |

5. Wählen Sie **POP** oder **IMAP** aus (Empfehlung der oneITS **IMAP** zu verwenden. Damit kann Mailadresse von mehreren Accounts wie z.B. Outlook und iPhone verwaltet werden) und geben Sie Ihre Benutzerangaben an.

| E-Mail-Adresse:                  | info@musterhans.ch                                  |
|----------------------------------|-----------------------------------------------------|
| Benutzername:                    | info@musterhans.ch                                  |
| Passwort:                        | ••••••                                              |
| Accounttyp:                      | IMAP ᅌ                                              |
| Server für eintreffende E-Mails: | chaplin.sui-inter.net                               |
| Server für ausgehende E-Mails:   | chaplin.sui-inter.net                               |
|                                  | Accountname/Passwort konnte nicht überprüft werden. |
| Abbrechen                        | Zurück Anmelden                                     |

6. Es werden jetzt die Kontoeinstellungen gesucht. Dies kann etwas länger dauern. Warten Sie auf jeden Fall ab, bis folgendes Fenster erscheint wund wählen Sie Mail aus:

|  | Zurück | Zurück |
|--|--------|--------|

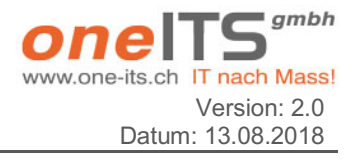

Dateiname: oneITS Hosting Mailkonfiguration.docx

7. Navigieren Sie erneut über **Mail - Einstellungen - Account** zum soeben erstellten Account und klicken Sie auf **Erweitert**. Setzen Sie den IMAP-Pfad-Präfix auf **INBOX**. Korrigieren Sie dort allenfalls den Port sowie (optional) die SSL-Verschlüsselung und setzen Sie die Authentifizierung auf **Passwort**. Deaktivieren Sie zusätzlich den Haken bei **Accounteinstellungen automatisch erkennen und übernehmen**.

| • • •     |                                            |         | A                                 | ccounts                       |                            |                                 |                  |
|-----------|--------------------------------------------|---------|-----------------------------------|-------------------------------|----------------------------|---------------------------------|------------------|
|           | @                                          |         | A                                 | 00                            |                            | Sim                             | 2                |
| Allgemein | Accounts                                   | Werbung | Schrift & Farbe                   | Darstellung                   | Verfassen                  | Signaturen                      | Regeln           |
| @ M       | lusterhan:                                 | 6       | Accountinfor                      | rmationen                     | Postfach-\                 | /erhalten                       | Erweitert        |
|           |                                            |         | Accounteinst                      | ellungen aut                  | omatisch er                | kennen und                      | übernehmen       |
|           | Beim automatischen Empfang berücksichtigen |         |                                   |                               |                            |                                 |                  |
|           | Postfächer automatisch komprimieren        |         |                                   |                               |                            |                                 |                  |
|           | Alle Anhänge automatisch laden             |         |                                   |                               |                            |                                 |                  |
|           | Große Anhänge mit Mail Drop senden         |         |                                   |                               |                            |                                 |                  |
|           |                                            |         | Wenden Sie sic<br>folgende erweit | h an Ihren Sy<br>erte Optione | stemadmini<br>n ändern:    | istrator, bevo                  | or Sie           |
|           |                                            |         | IMAP-Pfad-Präf                    | ix: INBOX                     |                            |                                 |                  |
|           |                                            | - 203   | Po                                | rt: 99                        | 3 🔽 SSL                    | verwenden                       |                  |
|           |                                            |         | Authentifizierun                  | g: Passwo                     | rt                         |                                 | 0                |
|           |                                            |         | ✓ IDLE-Befehl v                   | Unsic<br>verwenden, f         | here Auther<br>alls vom Se | ntifizierung e<br>rver unterstü | erlauben<br>itzt |

8. Unter der Registerkarte **Accountinformationen** klicken Sie unter **SMTP-Server** auf den Servernamen und **SMTP-Serverliste** bearbeiten:

| • • •                  | Accounts                          |                                                                   |
|------------------------|-----------------------------------|-------------------------------------------------------------------|
|                        | × A) 🐱                            | 🖌 dom 🆄                                                           |
| Allgemein Accounts Wer | rbung Schrift & Farbe Darstellung | Verfassen Signaturen Regeln                                       |
| @ Musterhans           | Accountinformationen              | Postfach-Verhalten Erweitert                                      |
| IMAP                   |                                   | Diesen Account aktivieren                                         |
|                        | Accounttyp:                       | ІМАР                                                              |
|                        | Beschreibung:                     | Musterhans                                                        |
|                        | Alias:                            | Hans Muster <info@musterhans.cl th="" ᅌ<=""></info@musterhans.cl> |
|                        | E-Mail-Adresse:                   | info@musterhans.ch                                                |
|                        | Vollständiger Name:               | Hans Muster                                                       |
|                        | Server für eintreffende E-Mails:  | chaplin.sui-inter.net                                             |
|                        | Benutzername:                     | info@musterhans.ch                                                |
|                        | Passwort:                         |                                                                   |
|                        |                                   | Ohne                                                              |
|                        | SMTP-Server                       | / Musterhans                                                      |
|                        |                                   | SMTP-Serverliste bearbeiten                                       |
|                        |                                   |                                                                   |

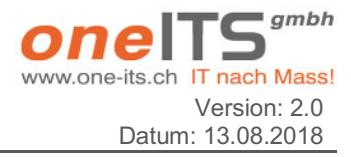

9. Wählen Sie den Postausgangsserver aus und gehen Sie auf Erweitert. Entfernen Sie den Hacken bei **Account Einstellungen automatisch erkennen und übernehmen**. Aktivieren Sie **SSL** verwenden und geben Sie beim Port **465** ein. Bitte kontrollieren Sie, dass bei Identifizierung Kennwort steht und als Benutzername Ihre ganz E-Mail-Adresse angegeben ist, sowohl das zugehörige Passwort.

| Beschreibu Ser | vername                      | Verwendet von Account |
|----------------|------------------------------|-----------------------|
| Musterhans cha | aplin.sui-inter.net          | Musterhans            |
|                |                              |                       |
| + -            | _                            |                       |
|                | Accountinformationen         | Erweitert             |
| Account        | einstellungen automatisch er | kennen und übernehmen |
| F              | Port: 465                    | SSL verwenden         |
| Authentifizier | ung: Passwort                | 0                     |
|                | Unsichere Authentifi         | zierung erlauben      |
| Benutzerna     | me: info@musterhans.ch       |                       |
| Passw          | vort: •••••                  |                       |
|                |                              |                       |
| ?              |                              | Abbrechen OK          |

10. Das neue Konto ist nun eingerichtet.

www.one-its.ch IT nach Mass! Version: 2.0 Datum: 13.08.2018

Dateiname: oneITS Hosting Mailkonfiguration.docx

#### 5 oneITS Hosting: Mailzugangkonfiguration iPhone / iPad

#### Benötigte Angaben sind:

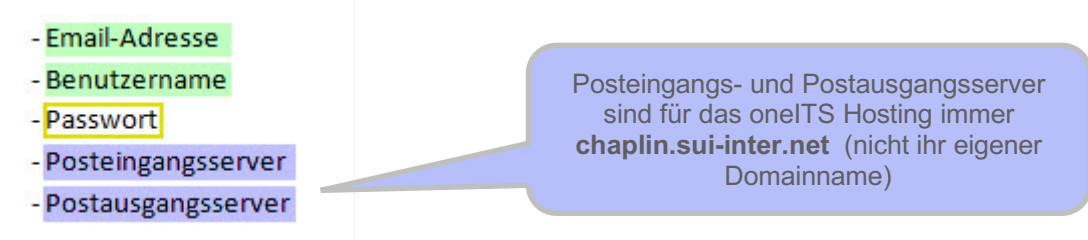

1. Unter dem Menü Einstellungen wählen Sie Mail (bei älteren iOS ist es Mail, Kontakte, Kalender) aus:

| OS 10.x und ne     | uer |
|--------------------|-----|
| Wallet & Apple Pay | >   |
|                    |     |
|                    |     |
| Kalender           | >   |
| Notizen            | >   |
| Erinnerungen       | >   |
| <b>S</b> Telefon   | >   |
| Nachrichten        | >   |
| FaceTime           | >   |
|                    | >   |
| 😸 Kompass          | >   |
| 💋 Safari           | >   |
|                    |     |
|                    |     |

#### 2. Accounts hinzufügen:

#### iOS 10.x und neuer

| Accounts                 | <u>&gt;</u> | Einstellungen Mail, Kontakte, Kale                                                                                                    | ender |
|--------------------------|-------------|----------------------------------------------------------------------------------------------------|-------|
| E-MAIL-LISTE             |             | ACCOUNTS                                                                                                    |       |
| orschau 5                | Zeilen >    | Accounts                                                                                                    |       |
| n/Kopie anzeigen         |             |                                                                                                    |       |
| reichgesten              | >           | and an average statement of the second statement of the second statement of th |       |
| arkierungsstil           | Farbe >     | ACTIVALY                                                                                                    |       |
| CHRICHTEN                |             | menal                                                                                                    |       |
| schen bestätigen         |             | Antonia (Contractional Contraction)                                                                                                    |       |
| der von Webservern laden |             |                                                                                                    |       |
|                          |             |                                                                                                    |       |
| ONVERSATIONEN            |             | Account hinzufügen                                                                                                    |       |
| Nach Konversation        | $\bigcirc$  |                                                                                                    |       |

#### 3. Wählen Sie Andere aus:

| Ältere       | iOS      | vor       | iOS        | 10.x |
|--------------|----------|-----------|------------|------|
| < Einstellur | igen Mai | l, Kontal | kte, Kalei | nder |

| Cont. No House and the |  |
|------------------------|--|
| 1000000.0              |  |
| 407040 <sup>2</sup>    |  |
|                        |  |
| Automation Inc.        |  |
| Autorities             |  |
| Account hinzufügen     |  |

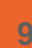

Dateiname: oneITS Hosting Mailkonfiguration.docx

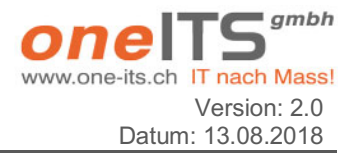

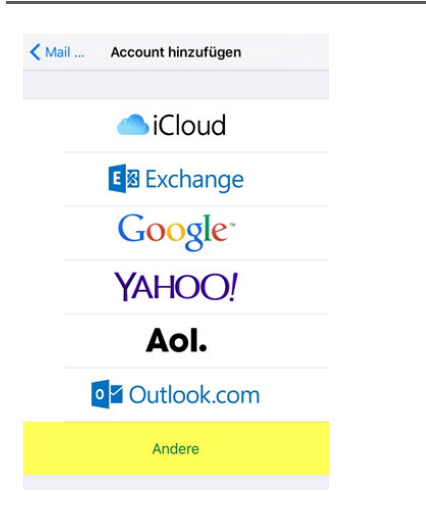

4. Klicken Sie auf Mail-Account hinzufügen:

| Account hinzufügen Andere     |   |
|-------------------------------|---|
| MAIL                          |   |
| Mail-Account hinzufügen       | > |
| KONTAKTE                      |   |
| LDAP-Account hinzufügen       | > |
| CardDAV-Account hinzufügen    | > |
| KALENDER                      |   |
| CalDAV-Account hinzufügen     | > |
| Kalenderabo hinzufügen        | > |
| SERVER                        |   |
| OS X-Serveraccount hinzufügen | > |
|                               |   |

5. Tragen Sie Ihr Name, Ihre E-Mail-Adresse und Ihr Passwort ein:

| Abbrechen    | Neuer Account      | Weiter |
|--------------|--------------------|--------|
| Name         | Hans Musterhans    |        |
| E-Mail       | info@musterhans.ch |        |
| Passwort     | •••••              |        |
| Beschreibung | g Musterhans       |        |

6. Wählen Sie ganz oben IMAP aus und geben Sie Ihre Benutzerangaben an.

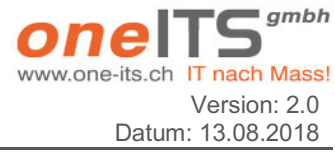

Dateiname: oneITS Hosting Mailkonfiguration.docx

| Abbrechen    | Neuer Account         | Weiter |
|--------------|-----------------------|--------|
|              |                       |        |
| IM           | РОР                   |        |
| Name         | Musterhans            |        |
| E-Mail       | info@musterhans.ch    |        |
| Beschreibu   | ng Musterhans         |        |
| SERVER FÜR E | EINTREFFENDE E-MAILS  |        |
| Hostname     | chaplin.sui-inter.net |        |
| Benutzerna   | me info@musterhans.ch |        |
| Passwort     | •••••                 |        |
| SERVER FÜR / | AUSGEHENDE E-MAILS    |        |
| Hostname     | chaplin.sui-inter.net |        |
| Benutzerna   | me info@musterhans.ch |        |
| Passwort     | •••••                 |        |

5. Nachdem die Account-Informationen überprüft wurden wählen Sie Mail aus und tippen Sie auf Sichern:

| Mail    |            |
|---------|------------|
| Notizen | $\bigcirc$ |

6. Wählen Sie in der Account-Übersicht den neu erstellten Account aus und klicken Sie auf Erweitert:

| Abbrechen     | Account               | Fertig |
|---------------|-----------------------|--------|
| IMAP-ACCOUN   | TINFO                 |        |
| Name          | Musterhans            |        |
| E-Mail        | info@musterhans.ch    | >      |
| Beschreibun   | g Musterhans          |        |
| SERVER FÜR EI | NTREFFENDE E-MAILS    |        |
| Hostname      | chaplin.sui-inter.net |        |
| Benutzernam   | ne info@musterhans.ch |        |
| Passwort      | •••••                 |        |
| SERVER FÜR AU | JSGEHENDE E-MAILS     |        |
| SMTP          | chaplin.sui-inter.ne  | t >    |
|               |                       |        |
| Erweitert     |                       | ×      |
|               |                       |        |

7. Tragen Sie anschliessend noch den IMAP-Pfad-Präfix **INBOX** ein und aktivieren Sie (optional) die SSL-Verschlüsselung:

| ~               |
|-----------------|
| ~               |
|                 |
|                 |
|                 |
| h einer Woche 🗦 |
|                 |
| Passwort >      |
|                 |
|                 |
|                 |
|                 |
|                 |

11

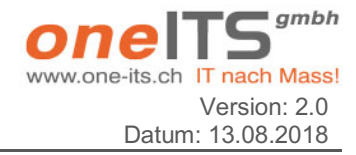

8. Gehen Sie wieder zurück und drücken Sie unter Server für ausgehende E-Mails auf SMTP:

| Abbrechen    | Account               | Fertig |
|--------------|-----------------------|--------|
| IMAP-ACCOUN  | ITINFO                |        |
| Name         | Musterhans            |        |
| E-Mail       | info@musterhans.ch    | >      |
| Beschreibun  | ng Musterhans         |        |
| SERVER FÜR E | INTREFFENDE E-MAILS   |        |
| Hostname     | chaplin.sui-inter.net |        |
| Benutzernar  | me info@musterhans.ch |        |
| Passwort     | •••••                 |        |
| SERVER FÜR A | USGEHENDE E-MAILS     |        |
| SMTP         | chaplin.sui-inter.net | 2      |
|              |                       |        |
| rweitert     |                       | >      |

9. Tippen Sie unter Primärer Server auf den Servername.

10. Aktivieren Sie **SSL verwenden** und verwenden Sie als Server-Port **587**. Setzen Sie als Identifizierung Passwort und geben Sie als Benutzername Ihre ganze E-Mail-Adresse sowie das dazugehörige Passwort ein:

| Abbrechen       | Überprüfen        | Fertig     |
|-----------------|-------------------|------------|
| Server          |                   |            |
| SERVER FÜR AUS  | SEHENDE E-MAILS   |            |
| Hostname C      | haplin.sui-inter. | net        |
| Benutzername    | info@musterhans.c | ch         |
| Passwort        | •••••             |            |
| SSL verwender   | 1                 |            |
| Authentifizieru | ng                | Passwort > |
| Server-Port     | 587               |            |

11. Klicken Sie auf Fertig um die Einstellungen zu speichern.

#### 6 Support

Bei Fragen zu dieser Anleitung kontaktieren Sie bitte den oneITS Kundensupport unter info@one-its.ch.